## 購入したチケットのお支払い・受け取りのご案内

## ローソン・ミニストップのチケット発券手順(Loppi)

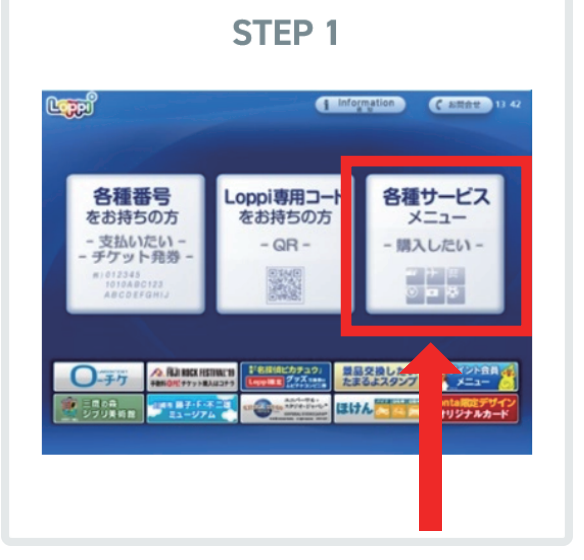

「各種サービスメニュー」をタッチします。

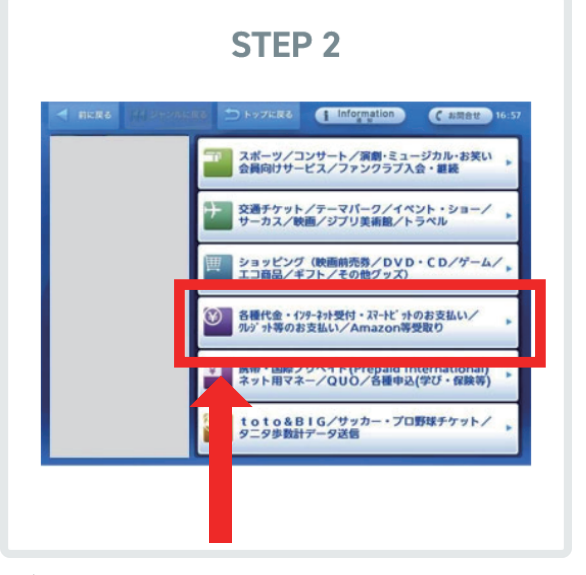

「各種代金・インターネット受付・・・」を タッチします。

|                                                | ato Information ( amat                           | 16 |
|------------------------------------------------|--------------------------------------------------|----|
| 「二」 スポーツ/コンサート/演劇・ミュー                          | 410-2-1-EH                                       |    |
| 会員向けサービス/ファンクラブ入                               | 各種代金お支払い                                         |    |
| 空通チケット/テーマパーク/イベ サーカス/映画/ジブリ美術館/トラ             | チャションパンタ・高速ハステアットお支払い                            |    |
| ジョッピング(映画前売券/DVD・(<br>エコ聶品/ギフト/その他グッズ)         | ー<br>ト お支払い(Smart Pit)                           |    |
|                                                | モバロかお支払い                                         |    |
|                                                | 自動 日転 日転 日転 日転 日転 日転 日転 日転 日転 日本 のお支払い(ローハの運転免許) |    |
|                                                | カー -ン・キャッシングのご返済                                 |    |
| 第帯・国際プリペイド(Prepaid Inte<br>ネット用マネー/QUO/各種申込(4) | クレート・ショッピングのお支払い                                 |    |
| をしたした。<br>またしたのをBIG/サッカー・プロ野田<br>タニタ歩数計データ送信   | コン 見取りサービス (Amazon等)                             |    |
|                                                | オーロンゆうバック                                        |    |

「各種代金お支払い」をタッチします。

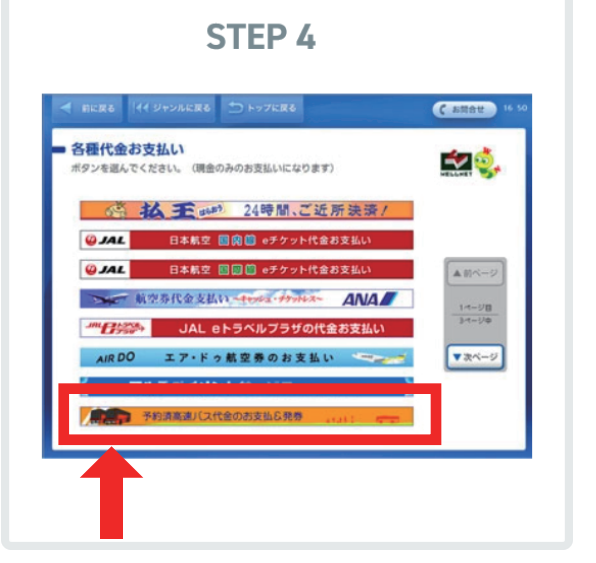

「予約済高速バス代金のお支払&発券」をタッチ します。

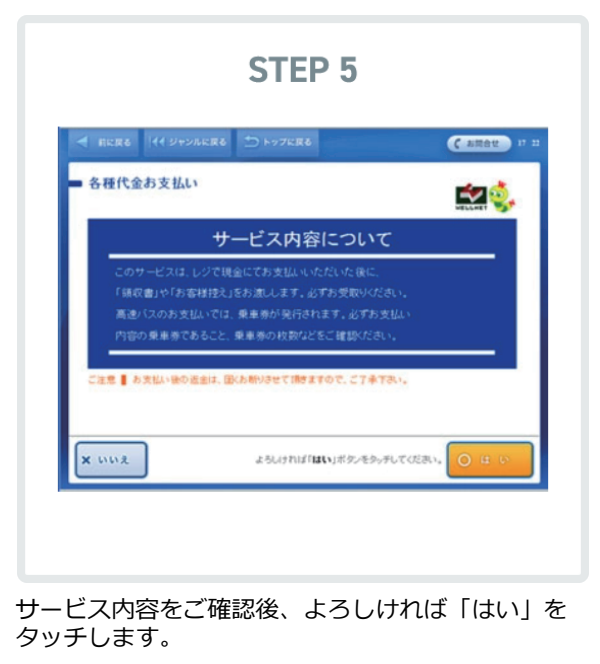

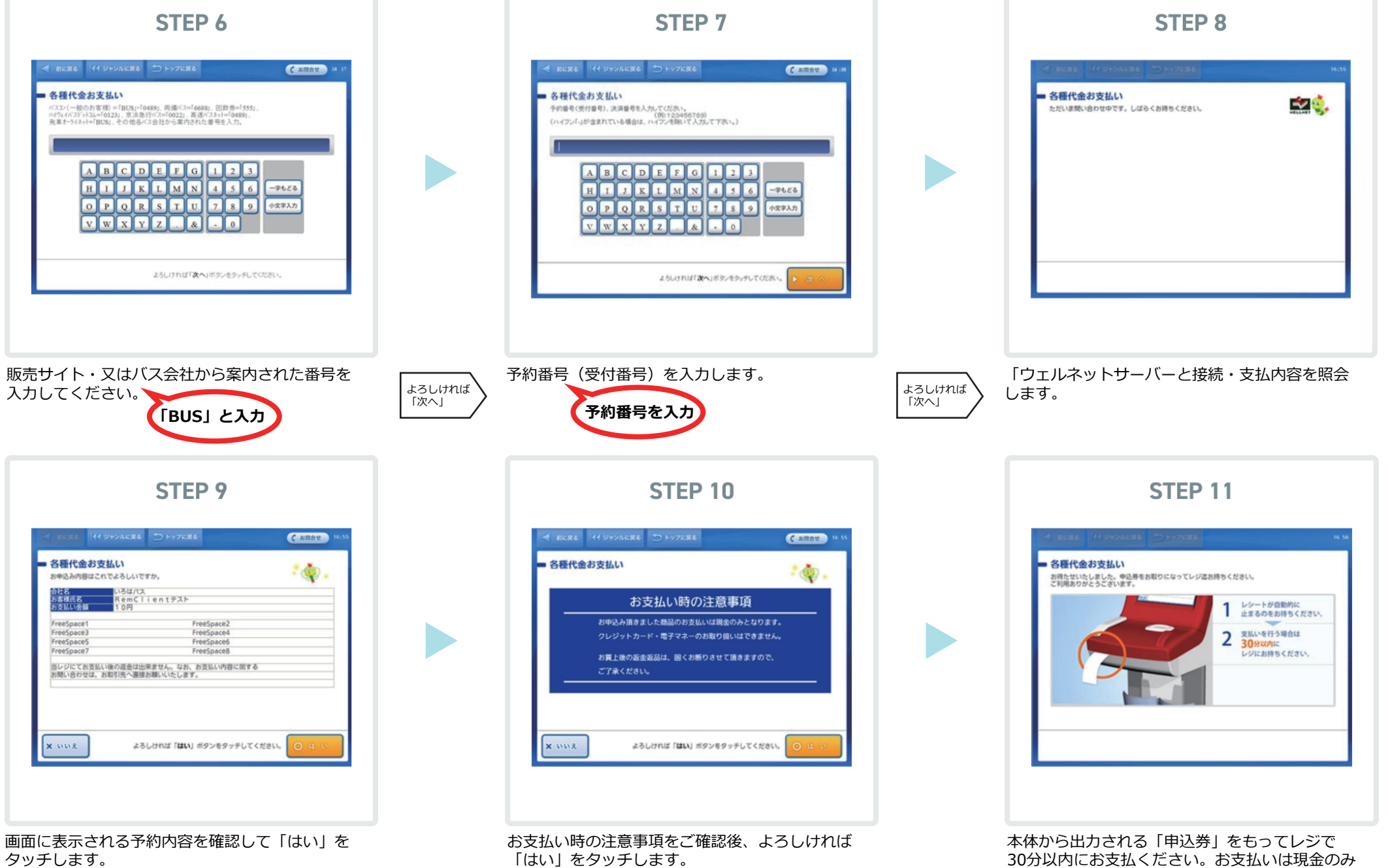

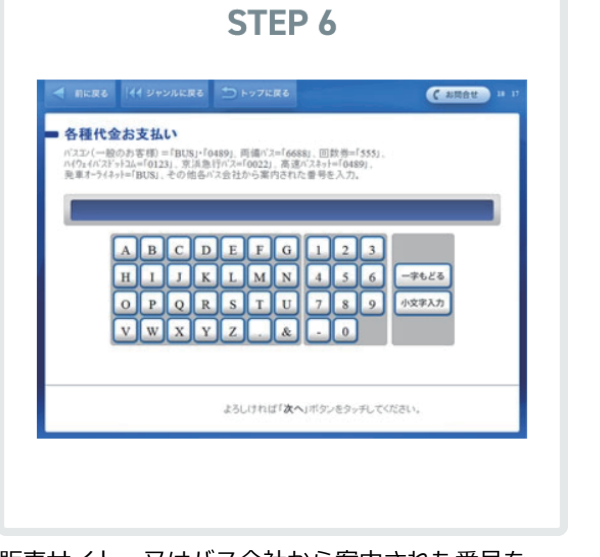

30分以内にお支払ください。お支払いは現金のみ です。お支払いの際、必ず乗車券を忘れずにお受け 取りください。